## 「My NCT」経由での 動画配信サービス お申し込みマニュアル

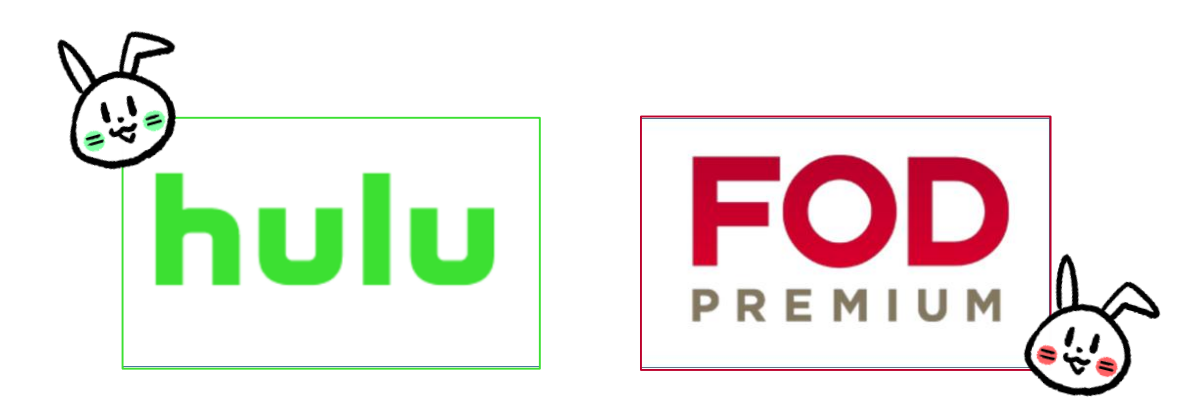

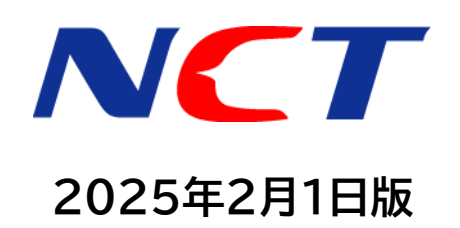

## 【ログイン】「My NCT」を使った動画配信サービスのお申し込み方法

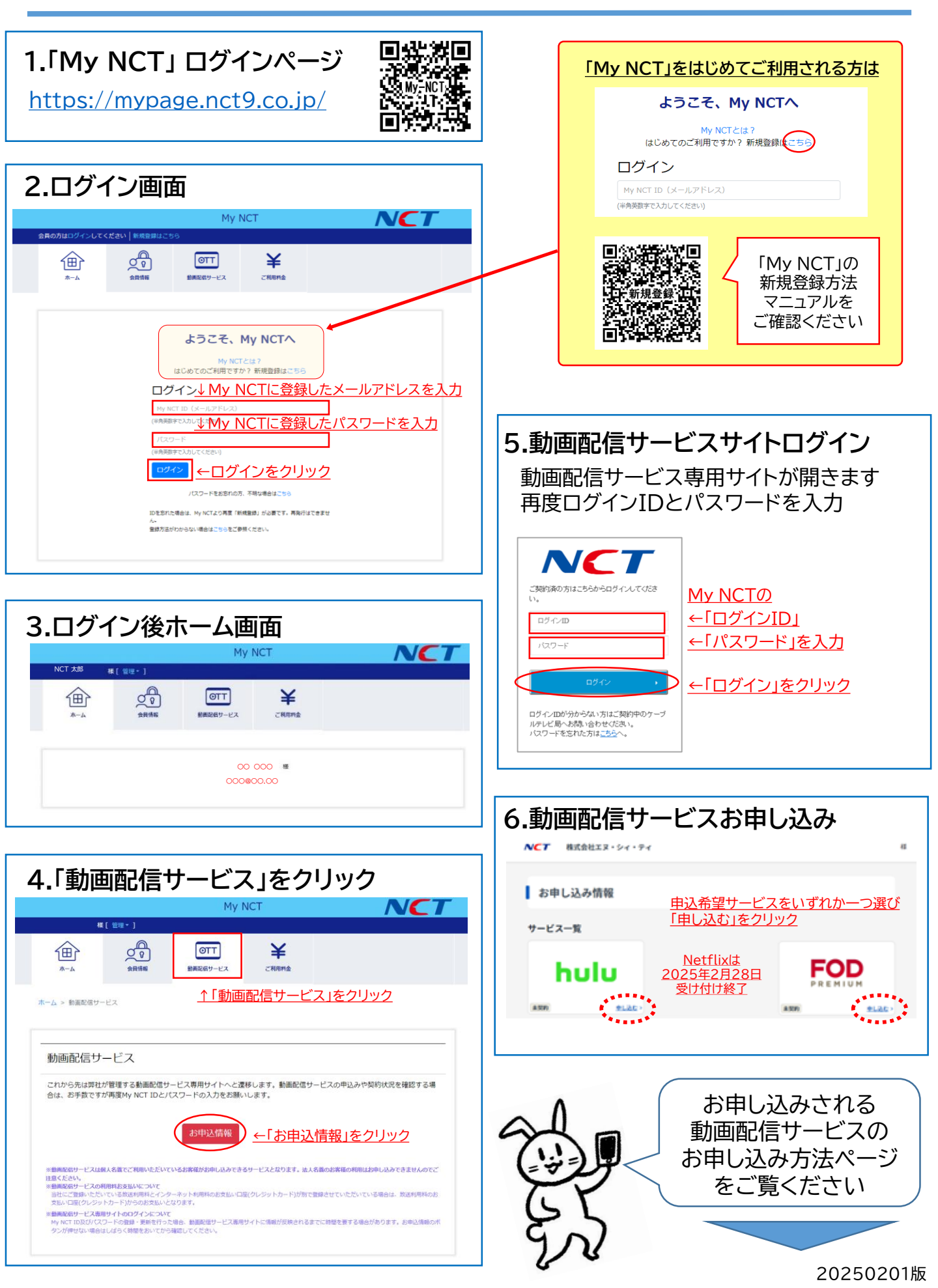

【Hulu】を申し込む場合「My NCT」を使った動画配信サービスのお申し込み方法

| ① 利用申し込み                                                                                                    | ③ My NCTでの利用申し込み完了                               |
|----------------------------------------------------------------------------------------------------|--------------------------------------------------|
| Hulu利用申し込み                                                                                                    | ┃ Hulu 利用申し込み完了                                  |
| ステップ J/3<br>あ者被領省の入力 内容確認 お申し込み先7                                                                                                    | ステップ3/3<br>した思想がの1+1 ののはか 5-001 3+007            |
| 月最月明目本:1,026円(R62)<br>1.ヶ月無料トライアル (R030)かのかのか)※キャンペーン等により無料期間は変動する場合があります。<br>無料トライアル規則学 夜は月期4月目4台が発生します。                                                            |                                                  |
| 月期利用料金のお支払いはご契約中のケーブルテレビ事業者を追して行われます。<br>                                                                                                    | お申し込みが完了しました。<br>下説のボタンよりパスワードを設定し、サービスをご利用ください。 |
| め要事項をこ入力くたさい。                                                                                                    | Huluでパスワードを設定する 🛛                                |
|                                                                                                    | ↑ Huluでパスワードを設定する をクリック                          |
|                                                                                                    | また、お申し込みは完了していません。                               |
| スカニ 住刻           の 卵1         女性           新えない                                                                                                    | 続いて、HULUサイトの登録にすすんでくたさい。                         |
| My NCTのメールアドレスが表示される                                                                                                    |                                                  |
| <u>x=ルアドレス (#1210)</u> <u>※別のメールアドレスに変更することも可能</u> ←確認のため同じメールアドレスを入力                                                                                                |                                                  |
|                                                                                                    | ④ Huluサイトの登録にすすむ                                 |
|                                                                                                    | Huluのサイトへ遷移します。                                  |
| アカウントを引き継ぐ場合は                                                                                                    | <u> </u>                                         |
| TROMP# 07 JBMのとなって知らた。 トロレめくさい、 アービスコートを入力してくたさい 8 JDMのでありたなって知られ、 であしめくさい、 ※1ヶ月無料トライアル体験不可 2 JLを継ぶしたり、1月の人は1 カマ西のマ                                                  |                                                  |
| ② LEONINE HILLET<br>↑ どを入れる                                                                                                    | 登録には登録メールアドレス宛に送信                                |
| ▲ 入力内容を確認する をクリック                                                                                                    | された認証コードの入力が必要です。                                |
|                                                                                                    |                                                  |
|                                                                                                    |                                                  |
| ② 利用申し込み入力内容確認                                                                                                    | ⑤ 視聴確認                                           |
| Hulu 利用申し込み入力内容確認                                                                                                    | <u>登録後、必ずHuluにログインしてください。</u>                    |
| ステップ2/3<br>お客様領報の入力 内容機器 お申し込み完了                                                                                                    | ※一度もログインしないと、セット割が適用                             |
| 月顕彩明月金:1,026円(仮込)<br>1ヶ月無料トライアル (仮図(別ののたのみ) ミキャンペーン等により無料期間は変動する場合があります。                                                                                             | <u>されません。</u>                                    |
| 照料トライプル海島県「使はJJ銀村周村を空外生します。<br>月額利用料金のお支払いはご契約中のケーブルテレビ事業者を通して行われます。                                                                                                 |                                                  |
| 入力内容をご確認ください。 <u>↓ 登録内容を確認</u>                                                                                                    | (  【注意】メールが届かない・・・                               |
| 成名<br>00_000                                                                                                    |                                                  |
| 生年月日<br>100000                                                                                                    | 条内メールが庙が9、笠塚元」でさない場合<br>  以下をご確認ください。            |
| 120 CO                                                                                                    | ①米或メールフォルダを確認                                    |
| x-1,7FL2                                                                                                    | 迷惑メールフォルダに振り分けされている場合が                           |
| 〇〇〇〇〇〇〇〇〇〇〇〇〇〇〇〇〇〇〇〇〇〇〇〇〇〇〇〇〇〇〇〇〇〇〇〇                                                                                                    | のツみり。                                            |
| スカレたメールプドレスをワーフル事業者に送加します。同語した場合、ワーフル事業者が採用する物種を受新します。<br>問題する                                                                                                    | メール受信設定で「@hulu.jp」からのメールを                        |
| サービスコード                                                                                                    | 文信でさるよう設定を行うしくたさい。                               |
| 同意事項<br>利用限約 - 利用約款 (15mm)、(2) - 現人所保護(2) 風いがリシー (15mm)、(2) - 利用用約 - 利用約款 (18式会社エヌ・シィ・ティ)、(2)<br>和人所保護(15-10)、(15-10)、(15-10)、(2)、(2)、(2)、(2)、(2)、(2)、(2)、(2)、(2)、(2 | GmailやiCloudなどの容量不足で、メールが届か                      |
| LRonger Fige Lat をクリック                                                                                                    | ない場合かめります。 容量不足を解消して再度お試しください。                   |
| く 戻る この内容で申し込む >                                                                                                    |                                                  |
|                                                                                                    | 20250201                                         |

【FOD】を申し込む場合「My NCT」を使った動画配信サービスのお申し込み方法

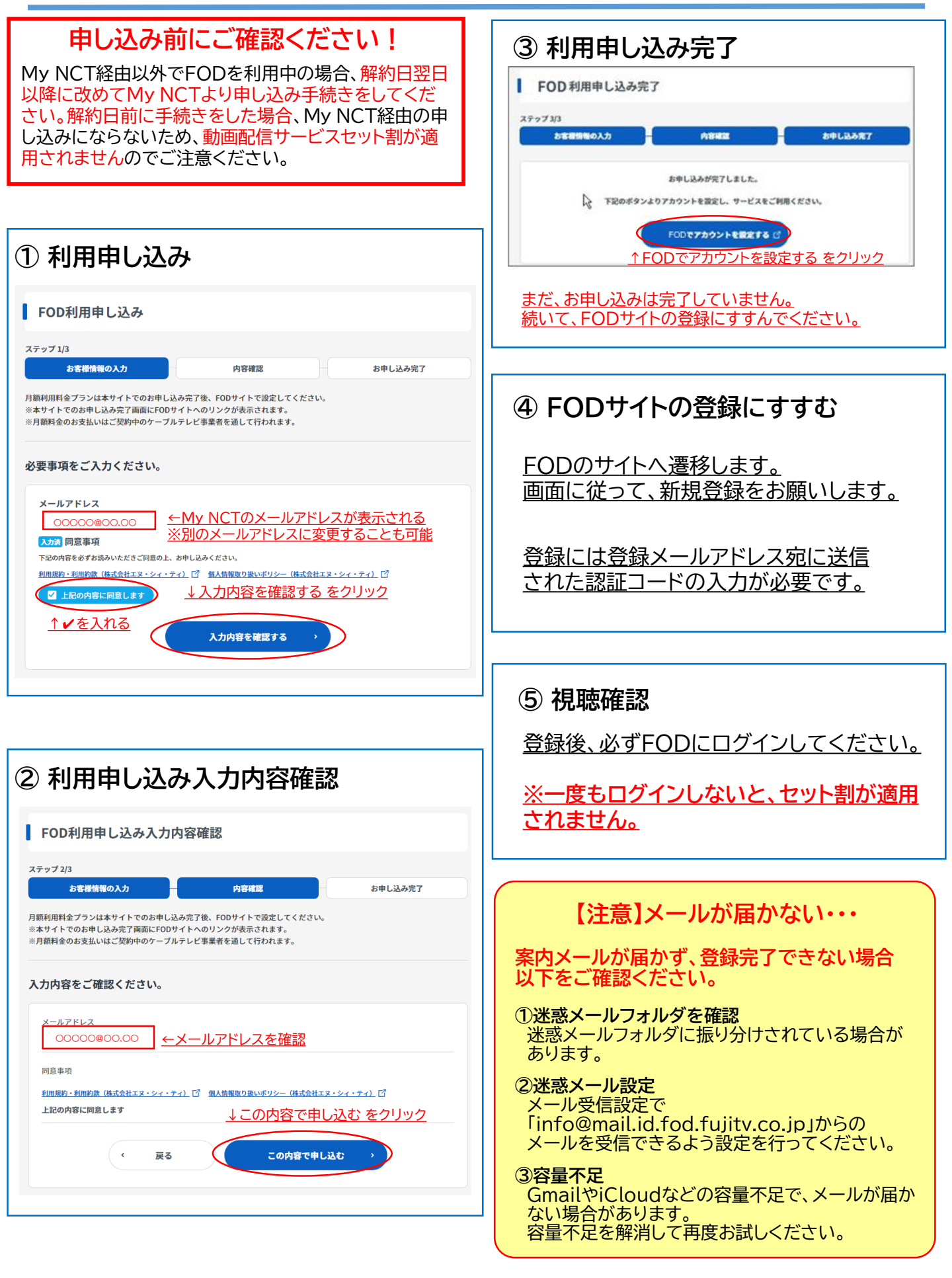